## Istruzioni per l'iscrizione online

## A)

**Se si POSSIEDE un ACCOUNT** (professionisti e operatori sanitari della Regione Piemonte registrati al Portale):

- Entrare nell'area riservata del portale (in alto a destra sulla schermata) utilizzando propria username e password;

- Selezionare la tendina "OFFERTA FORMATIVA", CORSI REGIONALI ACCREDITATI;

- Scegliere il corso utilizzando il filtro CODICE 37152 e 37153 e il filtro organizzatore "IN SEDE" per dipendenti A.S.L. BI e "FUORI SEDE" per personale esterno A.S.L. BI;

- Cliccare l'icona "Gestione Iscrizioni" raffigurante la matita e il foglio;

- Cliccare l'icona "Iscriviti all'edizione" a destra in fondo alla tabella.

## B) Se si è al PRIMO ACCESSO sul Portale:

- Entrare nella Home page del Portale;
- All'interno della sezione Formazione, in basso a sinistra, cliccare su Iscrizioni Online;

- All'interno della sezione **Ricerca eventi** con iscrizione on line, inserire nella voce **"Parola chiave"** contenuta nel titolo il termine: *narrativi*;

- nella stringa descrittiva del corso cliccare l'icona raffigurante la matita e il foglio;
- Cliccare l'icona "Iscriviti all'edizione" a destra in fondo alla tabella;
- Cliccare alla voce iscriviti come esterno e compilare il form di iscrizione.